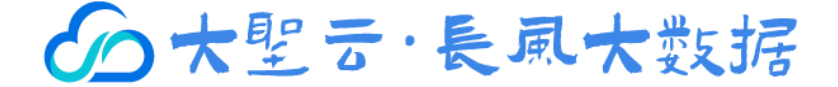

# 蓝鲸数据挖掘平台操作手册

文档版本: 2022V0

2022年02月11日

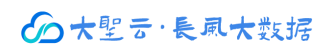

# 目录

| 第一章 | 功能概述  | Ҟ           | 3  |
|-----|-------|-------------|----|
| 1.1 | 数携    | 音预处理        | 3  |
| 1.2 | 数携    | <b></b> 了视化 | 4  |
| 1.3 | 数携    | 建建模         | 4  |
| 1.4 | 模型    | 则评估         | 5  |
| 第二章 | 安装指导  | 尹           | 6  |
| 第三章 | 用户(教  | 牧师) 操作指南    | 7  |
| 3.1 | 注册    | 月登录         | 7  |
|     | 3.1.1 | 邮箱或手机号注册登录  | 7  |
|     | 3.1.2 | 微信扫码登录      | 8  |
| 3.2 | 团队    | \管理         | 8  |
|     | 3.2.1 | 团队空间创建      | 8  |
|     | 3.2.2 | 教工管理        | 9  |
|     | 3.2.3 | 学员管理        | 9  |
|     | 3.2.4 | 团队信息管理      |    |
| 3.3 | 教研    | 千管理         | 11 |
|     | 3.3.1 | 学员管理        | 11 |
|     | 3.3.2 | 数据研发        | 12 |
|     | 3.3.3 | 案例研发        | 13 |
| 3.4 | 资源    | 育管理         | 14 |
|     | 3.4.1 | 授权数据        | 14 |
|     | 3.4.2 | 授权案例        | 15 |
| 3.5 | 用户    | 7管理         | 16 |
| 第四章 | 资源引入  | <b>\</b>    |    |
| 4.1 | 数携    | <b></b>     |    |
| 4.2 | 案例    | 9资源引入       | 20 |

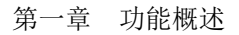

## 第一章 功能概述

蓝鲸数据挖掘平台(<u>https://bw.dashenglab.com/</u>),采用图形化方式建模,内置统计、降维、分类、聚类、回归等模型,引入物流与供应链等多行业实战案例,训练学生运用机器学习和数据挖掘解决实际业务问题的能力。

| ▲ 藍鯨 | 首页产品介绍资源广场下载案例学习手册                                                          |
|------|-----------------------------------------------------------------------------|
|      | 可视化、分析、挖掘、评估有趣的数据挖掘工具                                                       |
|      | 藍鵯数態挖掘平台島基于Orange发展出来的用器学习<br>和数据可视化工具、无需编程您就可以通过简单的抽曲<br>操作创建自己的数据分析与挖掘流程。 |
|      | A REAL AND A REAL AND A REAL                                                |

图 1-1 蓝鲸数据挖掘官网

## 1.1 数据预处理

提供全面的数据处理方法,实现原始数据的清洗和转换,如缺失值处理、数据标准化、PCA 降维、数据合并、离散化、异常值处理等。

|                                       |                                              |                                                                                                    | 处埋后数据                                                                                                    |        |           |         |
|---------------------------------------|----------------------------------------------|----------------------------------------------------------------------------------------------------|----------------------------------------------------------------------------------------------------|--------|-----------|---------|
|                                       |                                              | 信息                                                                                                    | In the second second se |        | 1         | 1       |
|                                       | 預处理数据→数据                                     | 303 个实例 (无缺失值)                                                                                                    | liameter narrowing                                                                                                    | age    | gender    | ch      |
| 用 如此理 处理后数据                           |                                              | 13 个特征变量                                                                                                    | 1 0                                                                                                    | 0.949  | male      | typic   |
|                                       |                                              | 目标受量:2个值<br>天元态景                                                                                                    | 2 1                                                                                                    | 1.392  | male      | asym    |
|                                       |                                              | 元元文重                                                                                                    | 3 1                                                                                                    | 1.392  | male      | asym    |
| 64                                    |                                              | 变量                                                                                                    | 4 0                                                                                                    | -1.933 | fomale    | non-    |
|                                       |                                              | 2 目示亦是行效 (加固方方)                                                                                                    | > 6 0                                                                                                    | -1.489 | male      | atypi   |
|                                       |                                              | ▼ 並小支重你並(如未存任)                                                                                                    | 7 1                                                                                                    | 0.175  | fomalo    | acypr   |
|                                       |                                              | 数值型变量可视化                                                                                                    | 8 0                                                                                                    | 0.030  | female    | asyn    |
|                                       |                                              |                                                                                                    | 9 1                                                                                                    | 0.949  | male      | asym    |
| 又件 婚 協                                |                                              | 恢复原始顺序                                                                                                    | 10 1                                                                                                    | -0.159 | male      | asym    |
|                                       |                                              |                                                                                                    | 11 0                                                                                                    | 0.284  | male      | asym    |
|                                       |                                              | ✔ 自动发送                                                                                                    | 12 0                                                                                                    | 0.173  | female    | atvoi   |
|                                       |                                              |                                                                                                    |                                                                                                    | 0.170  | Territare | atypi   |
| 原始数据                                  |                                              | ? 🖹 🚽 303 🕞                                                                                                    |                                                                                                    |        |           |         |
|                                       | 預处理                                          |                                                                                                    | 原始数据                                                                                                    |        |           |         |
| 预处理器                                  | O 缺失值估计                                      | 信息                                                                                                    |                                                                                                    |        |           |         |
| 连续变量离散化                               | - 田均/県新敏                                     | 303 个实例                                                                                                    | liameter narrowing                                                                                                    | age    | gender    | ches    |
| alle 离散变量连续化                          | ● 〒20/取列系<br>基施为随机值                          | 13 个特征变量 (0.2 % 缺失值)                                                                                                    | 1 0                                                                                                    | 63     | male      | typical |
| 📴 缺失值估计                               | 副除缺心值的行。                                     | 目标变量: 2个值                                                                                                    | 2 1                                                                                                    | 67     | male      | asymp   |
| 🔲 选择相关特征                              |                                              | 无元变量                                                                                                    | 3 1                                                                                                    | 67     | male      | asymp   |
| 😰 选择随机特征                              | ◎ 标准化                                        |                                                                                                    | 4 0                                                                                                    | 37     | male      | non-ar  |
| ▲ 标准化                                 |                                              |                                                                                                    | 5 0                                                                                                    | 41     | female    | atypica |
| 兴随机化                                  | <ul> <li>标准化为μ=0, σ<sup>2</sup>=1</li> </ul> | ✓ 显示变量标签(如果存在)                                                                                                    | 6 0                                                                                                    | 56     | male      | atypica |
| ⑧ 移除稀疏特征                              | 中心化为μ=0                                      | 数值型变量可視化                                                                                                    | 7 1                                                                                                    | 62     | female    | asymp   |
| >> 主成分分析                              | 稲放至σ*=1                                      | ✓ 按实例类着色                                                                                                    | 8 0                                                                                                    | 57     | female    | asymp   |
| T CUD5社公教                             | 标准化至区间[-1,1]                                 |                                                                                                    | 9 1                                                                                                    | 63     | male      | asymp   |
| 输出                                    | TRAFE TO BE RELIVED UP 1                     | the feet PT 1 A set an                                                                                                    | 10 1                                                                                                    | 53     | male      | asymp   |
|                                       |                                              | 恢复原始顺序                                                                                                    | 11 0                                                                                                    | 57     | male      | asymp   |
| · · · · · · · · · · · · · · · · · · · |                                              |                                                                                                    | 12 0                                                                                                    | 56     | female    | atypica |
| ✔目动应用                                 |                                              | and and a set of a set of a se | and a second second sec |        |           |         |
| ✔ 目动应用                                |                                              | ■回初发送                                                                                                    | 13 1                                                                                                    | 56     | male      | non-ar  |

图 1-2 数据预处理功能

## 1.2 数据可视化

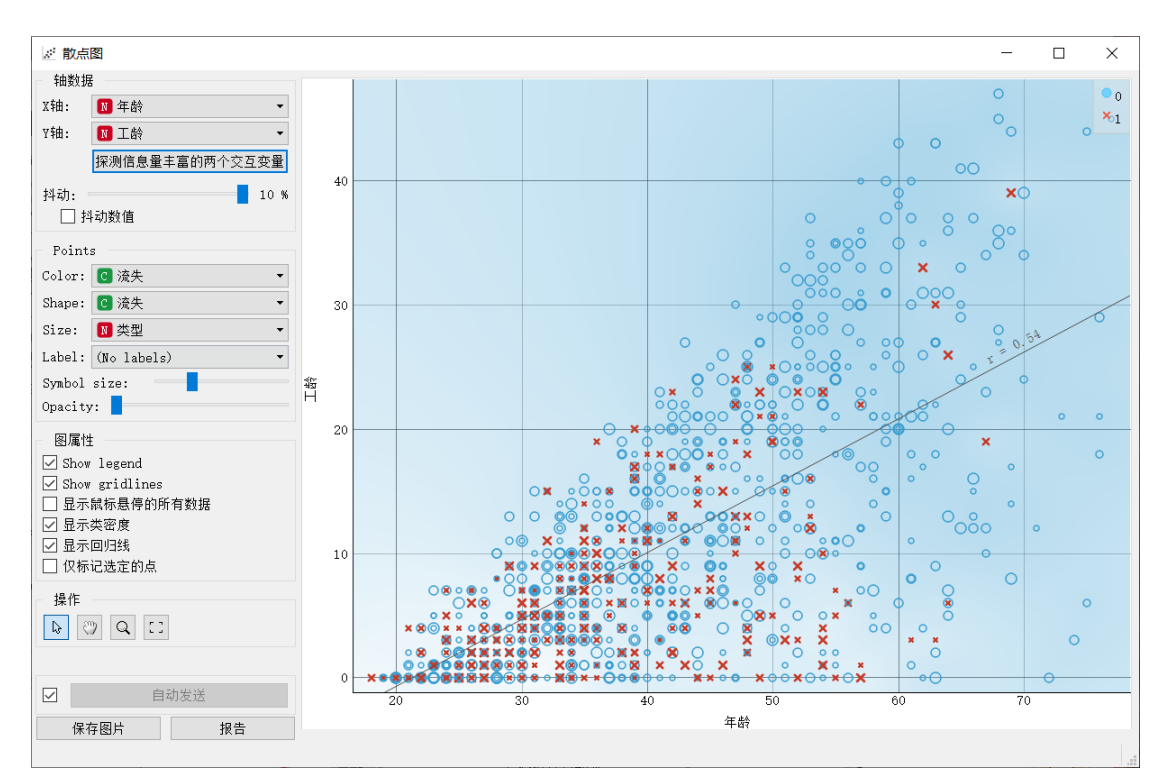

实现智能的数据可视化展示,如直方图、箱线图、树图、散点图、维恩图、 地图、序列图、相关图。

图 1-3 可视化散点图展示

## 1.3 数据建模

提供丰富的机器学习算法,如多元回归、决策树、逻辑回归、神经网络、 随机森林、支持向量机、关联规则、聚类算法等。

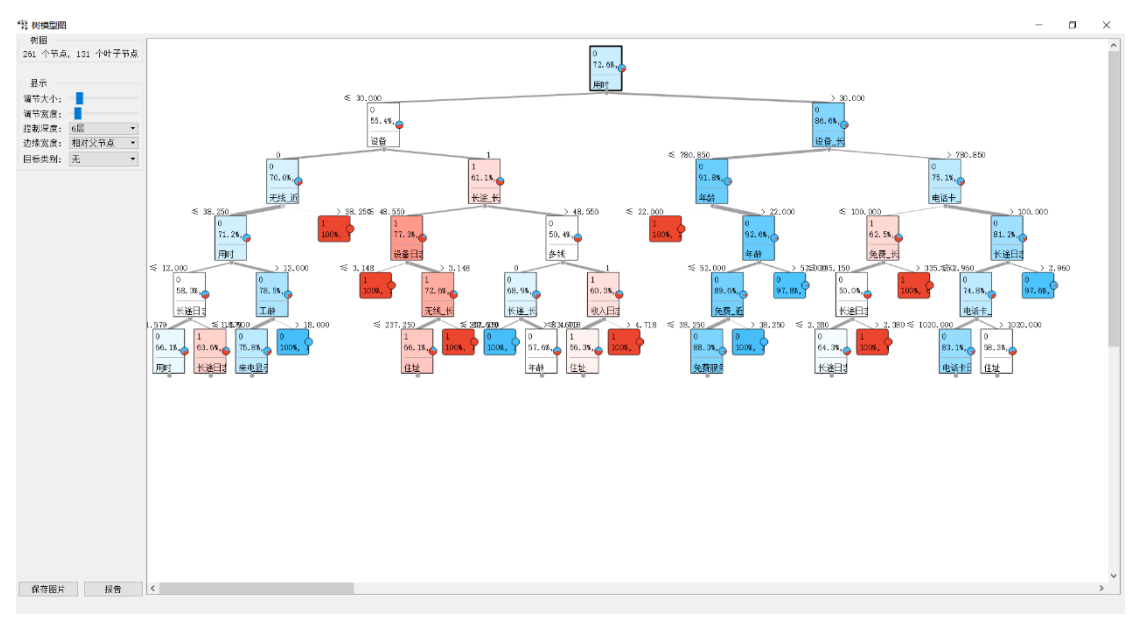

#### 图 1-4 决策树算法结果展示

## 1.4 模型评估

支持预测分析、聚类分析等数据挖掘模型的评估,如混淆矩阵、ROC 曲线、误差分析(RMSE、MSE、MAE)等。

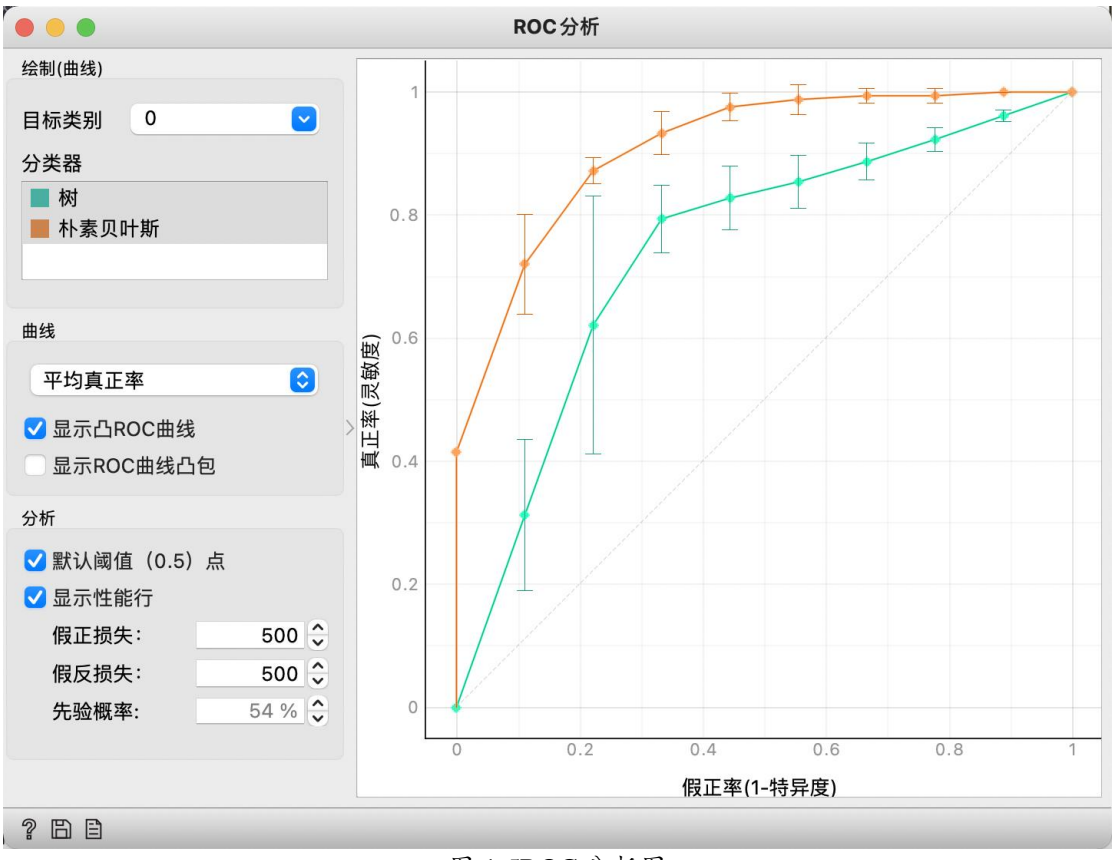

图 1-5ROC 分析图

# 第二章 安装指导

1.进入蓝鲸数据挖掘官网 <u>https://bw.dashenglab.com</u>,点击导航中的"下

| 载";     |                                                                                                  |                      |                                                                    |     |
|---------|--------------------------------------------------------------------------------------------------|----------------------|--------------------------------------------------------------------|-----|
| 💽 蓝鲸    | 首页 产品介绍 资源广场                                                                                     | 下载案例学习               | 手册                                                                 |     |
|         | 可視化、分析、挖掘、评估<br>有趣的数据挖掘工具<br>盐鲸数据挖掘半台基于Orange划<br>和数据可視化工具、无需编程您就可<br>操作创建自己的数据分析与挖掘流程<br>下载蓝鲸软件 | 展出来的明耀学习<br>以通过简单的挑战 | ·<br>·<br>·<br>·<br>·<br>·<br>·<br>·<br>·<br>·<br>·<br>·<br>·<br>· |     |
|         |                                                                                                  |                      | <b>秋</b> 贝 四                                                       |     |
| 2.根据电脑系 | 统版本,双击的                                                                                          | <b>對标卜载。</b><br>下载地址 | :                                                                  |     |
| Windo   | ws(32位)                                                                                          |                      | Windows(64位)                                                       | Mac |

图 2-2 软件下载

## 第三章 用户(教师)操作指南

#### 3.1 注册登录

使用蓝鲸平台的专业数据及案例资源、教研功能,须注册并登录平台。平 台支持两种注册方式: (1)邮箱或手机号注册; (2)微信扫码注册。

#### 3.1.1 邮箱或手机号注册登录

操作步骤:在蓝鲸平台官网导航栏点击【资源广场】,点击右上角【注册】,如图 3-1;点击【立即注册】,按要求输入信息,注册完成后即可登录,如图 3-2。

| ▶ 温龄数器          | 普贡 软件下载 普通广场         | 我的收藏 我的浪潮 企业控制台 | 注意所 / 图4      |
|-----------------|----------------------|-----------------|---------------|
|                 | 10 20 X 60 (198.).73 | rinia dan       |               |
| 说现来测: \$P\$微 在不 |                      |                 |               |
| A total         |                      |                 | AND AND       |
| ● 總尾花数課業        | 银行营销数信集 Pro          | ● 心相病数据集        | ●小麦种子数据集 Feet |
| 2021-01-29      | 2021-07-20           | 2021-01-20      | 2021-07-20    |

图 3-1 进入资源广场注册

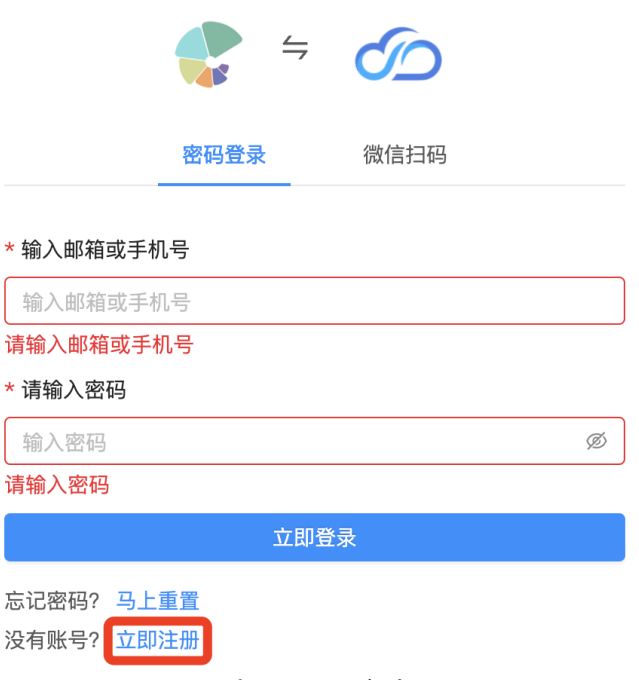

图 3-2 注册账号

3.1.2 微信扫码登录

操作步骤:进入【资源广场】,点击右上角【注册】,选择【微信扫码】 即可快速登录,如图 3-3。

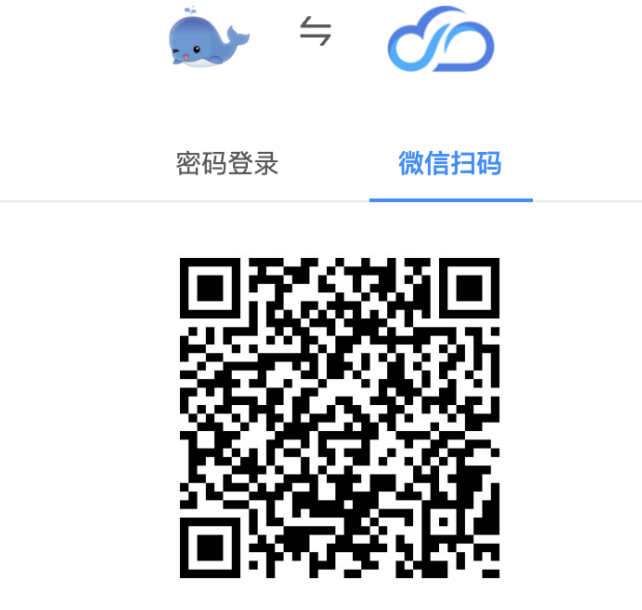

打开微信,扫码登录

图 3-3 微信扫码登录

## 3.2 团队管理

3.2.1 团队空间创建

教师可申请创建团队,作为团队超级管理员的身份邀请学生或教师(指导员)加入团队,并对学生进行管理,方便教学。

操作步骤:点击【资源广场】-【企业控制台】-【导入新空间】-【创建新 空间】,输入空间名称,点击【创建】。

| Č. | 蓝鲸数据                              | 首页   | 软件下载 | 资源广场 | 我的收藏     | 我的资源 | 团队空间 |
|----|-----------------------------------|------|------|------|----------|------|------|
|    | 您可以选择以下空间(*或您可比 <mark>导入新空</mark> | i) : |      |      |          |      |      |
|    | 合 个人空间                            | * *  | 圣实验室 |      | 🖌 LogisP | 的部使用 |      |

图 3-4 导入新空间

教师创建的空间经授权后获得超级管理员权限,可进行用户管理、教研管 理、资源管理。

3.2.2 教工管理

创建团队审核完成后,团队超级管理员可以添加其他教师加入团队。教师 加入团队,教师享有与团队指导员一样的权限,包括:数据研发、授权数据、 添加邀请学员等。

操作步骤:点击【资源广场】-【企业控制台】,将鼠标放在人头图标设置, 点击【大圣实验楼】如图 3-5 所示。

| 🏊 蓝鲸数据         | 首页     | 软件下载   | 资源广场 | 我的收藏     | 我的资源 | 团队空间 | 曹金荣                |
|----------------|--------|--------|------|----------|------|------|--------------------|
| 您可以选择以下空间(*或您F | 可以导入新空 | 2间):   |      |          |      |      | ☆ 大圣实验楼     ペ 个人中心 |
| 2 个人空间         |        | 🕻 大圣实验 | 室    | 🥇 LogisP | 的部使用 | 😕 测试 | G 週出               |

图 3-5 大圣实验楼

进入大圣实验室,双击团队名称,点击【教工管理】-【邀请】,用户可通 过链接或直接添加的方式添加教师账号,邀请教师加入团队,如图 3-6 所示。

| 5  | 大圣实验室 > 大圣实验室      |                               |                    | ♀ 消息中心        |
|----|--------------------|-------------------------------|--------------------|---------------|
|    | 教员管理 + 邀请          |                               |                    |               |
| *  | dashenglab         | 🊱 张佳佳                         | 兴 张成浩              | 冬 张薪薪         |
| \$ | 加入时间: 1 年 所有者<br>前 | 加入时间: 1 <sub>普通用户</sub><br>年前 | 加入时间:1             | 加入时间:1年<br>前  |
| ¥) | 🚯 马翼               | zhangsk_t@                    | 11                 | 🖉 ууу         |
| ŝ  | 加入时间:1年<br>前       | 加入时间:1年<br>前                  | 加入时间:9 普通用户<br>个月前 | 加入时间:9个<br>月前 |

图 3-6 添加教师

## 3.2.3 学员管理

1、创建团队审核完成后,团队指导员可邀请学员加入团队。

2、操作步骤:点击【学员管理】-【邀请】,如图 3-7 所示;邀请方式包括链接邀请(适用人数较多)和直接添加(适用人数较少)。学员通过链接接受

∽★聖云・長風大数据

邀请后;指导员点击【加入申请待审批】,可选择同意或者批量同意进行审批, 如图 3-8 所示。

| 5    | 大圣实验室 > 大圣实验室 |
|------|---------------|
|      | 学员管理 + 邀请     |
| *    | R zhangsk_t@  |
| -    | 加入时间:1年前      |
| Ŧ    | < 1 >         |
| (¥=) |               |
| භි   |               |

图 3-7 添加学员

| 5        | 大圣实验室 > 公司内部培训》 | 及演示                    |             | ♀ 消息中心           |   |
|----------|-----------------|------------------------|-------------|------------------|---|
| 88       | 学员管理 +邀请        | 1 条加入申请待审批 !!<br>受邀者审批 | 1           | ≜入账号或昵称进行搜索<br>≺ | Q |
| <u>.</u> | 8 138101984     | 全选                     |             |                  |   |
|          | 加入时间:8个月前       | <b>张薪薪</b> 4 分钟前 申请    | 同意 拒绝       | <u>8</u>         |   |
| Ŧ        | < 1 >           |                        | Juµæ.⊫97/0X |                  |   |
| [¥=]     |                 |                        |             |                  |   |
| ŝ        |                 |                        |             |                  |   |

图 3-8 学员申请加入审批

#### 3.2.4 团队信息管理

团队管理员可对团队 logo、团队名称、所属行业、团队精神信息进行修改。 操作步骤:点击【团队设置】-【修改】,如图 3-9 所示。

|          | 大圣实验室 > 公司内部培训及演示 〔 |    |  |  |  |
|----------|---------------------|----|--|--|--|
|          | 空间设置                |    |  |  |  |
| <u>*</u> | 基本信息                | 修改 |  |  |  |
| ا        | 我的昵称:张薪薪            |    |  |  |  |
| Ŧ        |                     |    |  |  |  |
| [¥=]     | 空间信息                | 修改 |  |  |  |
| ŝ        | 空间logo: 无           |    |  |  |  |
|          | 空间名称:公司内部培训及演示      |    |  |  |  |

#### 图 3-9 修改团队信息

#### 3.3 教研管理

用户创建团队之后,方可进行数据研发、案例研发。

数据研发:用户可自行创建数据,上传数据集至官网。

案例研发:用户可根据上传的数据集或平台数据集,自行设计案例,上传 官网。

注:案例研发使用的数据集须为用户自行上传的或平台数据集。

3.3.1 学员管理

1、创建团队审核完成后,团队指导员可邀请学员加入团队。

2、操作步骤:点击【资源广场】-【企业控制台】,单击团队名称,点击 【用户管理】-【成员管理】-【团队中导入用户】-【管理团队用户点击此处前 往】,进入界面后便可添加教师或成员,如图 3-10。

| · 藍鲸数: | 据 用 | △管理 / 成员管理    | 梁佳祺 ጰ    |
|--------|-----|---------------|----------|
| 手册空间   |     | 成员管理(1/1)     | 从团队中导入用户 |
| □ 我的资源 | ~   |               |          |
| ■ 教研管理 | ~   | 请输入用户名称进行搜索 Q |          |
| ▣ 资源管理 | ~   | 管理员 梁佳祺       |          |
| & 用户管理 | ^   |               |          |
| 成员管理   | -   |               |          |
| ᅠ 会员中心 | ~   |               |          |

图 3-10 团队成员管理

#### 3.3.2 数据研发

操作步骤:点击【资源广场】-【企业控制台】,点击空间名称进入;点击 【教研管理】-【数据研发】-【新建数据集】图 3-11 所示;随后第一步创建数 据,输入数据集名称,点击【下一步,完善数据】,根据要求上传数据,如图 3-12、图 3-13 所示。

| 🌒 蓝鲸数排         | <b>居</b> 教研 | 管理 / 娄      | 牧据研发  |      |    |            |              | 张    | 薪薪 🙎   |
|----------------|-------------|-------------|-------|------|----|------------|--------------|------|--------|
| Logis内部使用      |             | <b>2</b> 数据 | 研发    |      |    |            | 新建数据集        | 筛选   |        |
| 民 我的资源         | *           | #           | 数据名称  | 数据大小 | 类别 | 上传日期       | 操作           | 请    | 查询     |
| 對 教研管理<br>数据研发 |             | 1           | 数据    |      |    | 2021-08-12 | 激活           | 主题标签 |        |
| 案例研发           |             | 2           | test1 |      |    | 2021-11-08 | 激活           | 金融   | 医      |
| ⅲ 资源管理         | Ŷ           |             |       |      |    |            |              | 物流   | 电      |
| & 用户管理         | ~           |             |       |      |    |            |              | 零售   | 汽车     |
| ◎ 会员中心         | ~           |             |       |      |    | 第 1        | _2条/ 共 2 条记录 | 供    | 社      |
| Ē              |             |             |       |      |    | 売          |              |      | Jein J |

#### 图 3-11 新建数据集

| <b>会</b> 藍鯨数 | 据载 | 如管理 / 数据研发 |      |                |             |                    |
|--------------|----|------------|------|----------------|-------------|--------------------|
| ■ 教研管理       | ^  | € 数据研发     |      |                |             | 新建数据集              |
| 数据研发         |    |            |      | 上传数据           | ×           |                    |
| 案例研发         |    | # 数据名称     | 数据大小 |                |             | 操作                 |
| 回 资源管理       | ~  | 1 111      |      | * 第一步, 创建数据    |             | <u>() #80</u>      |
| み 用户管理       | ~  | 2 333      |      | 1979/JSX06-047 |             | 201                |
|              |    | 3 11111    |      | 下一步。完美数据       | 取当          | () <u></u> <u></u> |
|              |    | 4 11111    |      |                | 72 11041 14 |                    |

#### 图 3-12 输入数据名称

| 🏊 蓝鲸数据 |   | 欽据研发                                                  | 15 |
|--------|---|-------------------------------------------------------|----|
| □ 教研管理 | ^ | ● 数据研发 / 1111                                         | 保存 |
| 数据研发   |   |                                                       |    |
| 案例研发   |   | * 数据名称:                                               |    |
| 目 资源管理 | ~ | 数据文件: 」 请上传 sqlite/csv/xlsx文件                         |    |
| み 用户管理 | ~ | 质量评级:                                                 |    |
|        |   | 主题标签: 金融 医疗与健康 物流 电子商务 经济 交通运输 零售 汽车 供应链 社会公共 生产制造 其他 |    |
|        |   | 数据商介:                                                 |    |
|        |   |                                                       |    |

#### 图 3-13 完善数据信息

## 3.3.3 案例研发

操作步骤:点击【教研管理】-【案例研发】-【新建案例】,如图 3-14 所示;随后第一步创建案例,输入案例名称,下一步完善案例信息,根据要求上 传案例文件,如图 3-15、3-16 所示。

| 🄊 蓝鲸数    | <b>汝据</b> 教研 | 研管理 / 繁 | 《例研发 |    |            |                   | ŝŧ   | 新薪 🙎 |
|----------|--------------|---------|------|----|------------|-------------------|------|------|
| Logis内部使 | 使用           | ★ 案例    | 研发   |    |            | 新建案例              | 筛选   |      |
| 日 我的资源   | ~            |         | 中间内功 | *0 | 上作口物       | 48./fz            | 请    | 查询   |
| ■ 教研管理   | ^            | #       | 杀例石称 | 尖利 | 工作日期       | J₩TF              |      |      |
| 数据研发     |              | 1       | 案例1  |    | 2021-11-08 | 激活 🔵              | 主题标签 |      |
| 案例研发     |              | 2       | 测试   |    | 2022-02-11 | (大效)              | 物流   | 零售   |
| □ 资源管理   |              |         |      |    |            |                   | 电    | 电信   |
| 四 贝际百姓   |              |         |      |    |            |                   | 供    | 交通   |
| & 用户管理   | ~            |         |      |    |            |                   | 金融   | 汽车   |
| ◎ 会员中心   | ~            |         |      |    |            |                   | 经济   | 医    |
| Ē        |              |         | 1 >  |    |            | 第 1-2 条 / 共 2 条记录 | 生    | 其他   |

图 3-14 新建案例

| ● 藍鲸数振        | ŝ | 教研管理 / 案例 | 研发   |                                   |    |                       | 3 <del>K</del> | 薪薪 🛞 |
|---------------|---|-----------|------|-----------------------------------|----|-----------------------|----------------|------|
| Logis内部使用     |   | • 案例研发    | ŧ    |                                   |    | 新建案例                  | 筛洗             |      |
| □ 我的资源        | ~ |           |      | 创建案例                              | ×  |                       |                | -    |
| 回 教研管理        | ^ | # \$      | 案例名和 | , Anter star Auflichte anter Prod |    | 操作                    | 请              | 查询   |
| 数据研发          |   | 1 第       | 髤例1  | * 弟一步,创建案例<br>请输出案例名称             |    | 激活 〇                  | 主题标签           |      |
| 案例研发          |   | 2         | 则试   | and all they have to a lead of a  |    | () <del>, , , ,</del> | 物流             | 零售   |
| 回 资源管理        | v |           |      |                                   |    |                       | 电              | 电信   |
| C 2/1/16/2    |   |           |      | 下一步,完善案例                          | 取消 |                       | 供              | 交通   |
| <b>众</b> 用户管理 | ¥ |           |      |                                   |    |                       | 金融             | 汽车   |
| ◎ 会员中心        | * |           |      |                                   |    |                       | 经济             | 医    |
| ≡             |   | <         |      |                                   |    | 第 1-2 条 / 共 2 条记录     | 生              | 其他   |

图 3-15 输入案例名称

## 6大聖云·長風大数据

| <b>会</b>  | 据 教 | 如一管理 / 案例研发 |     |            |        |   |   |   |   |   |   |   |    |    |    |   |       | 张薪薪  | 8 |
|-----------|-----|-------------|-----|------------|--------|---|---|---|---|---|---|---|----|----|----|---|-------|------|---|
| Logis内部使用 |     | 🛠 案例研发 /    | 测试  |            |        |   |   |   |   |   |   |   |    |    |    |   | 保友    | HV S | н |
| □ 我的资源    | ~   |             |     |            |        |   |   |   |   |   |   |   |    |    |    |   | NK 13 |      |   |
| Ⅲ 教研管理    | ^   | * 案例名称:     | 测试  |            |        |   |   |   |   |   |   |   |    |    |    |   |       |      |   |
| 数据研发      |     | 案例文件:       | 上词  | 上传         | .ows文作 | ŧ |   |   |   |   |   |   |    |    |    |   |       |      |   |
| 案例研发      |     | 质量评级:       |     |            |        |   |   |   |   |   |   |   |    |    |    |   |       |      |   |
| □ 资源管理    | ~   | 主题标签:       | 物   | Ede        | 电子商    | 电 | 供 | 应 | 交 | 金 | 汽 | 经 | 医疗 | 与健 | 生产 | 制 | 其     |      |   |
| A 用户管理    | ~   |             | 流 1 | iii ii     | 务      | 信 | 锁 | Ē | 通 | 融 | 车 | 济 | 康  |    | 作  |   | 他     |      |   |
| ◎ 会员中心    | ~   | 案例简介:       |     |            |        |   |   |   |   |   |   |   |    |    |    |   | 1.    |      |   |
|           |     | 详细描述:       | Н   | В          | Τĭ     | F | I | U | S |   |   | Ø | ď  | S  | Ξ  | ~ |       |      |   |
|           |     |             | E   | <b>A</b> * |        | > | - | 5 | C | 0 |   |   |    |    |    |   |       |      |   |
| Ē         |     |             | 请输) | 正文         |        |   |   |   |   |   |   |   |    |    |    |   |       |      |   |

图 3-16 完善案例信息

## 3.4 资源管理

用户在使用蓝鲸数据挖掘平台时,可为团队成员授权数据与案例的使用权限,以供团队其他成员使用数据与案例。

#### 3.4.1 授权数据

操作步骤:点击【资源管理】-【授权数据】,点击想要授权的数据集,如图 3.3-1 所示;点击【授权用户】,选择授权团队成员的姓名,点击【授权】,团 队成员即可使用用户授权的数据,如图 3-17、图 3-18 所示

|                  | Logis内部使用 |   | 授权数据 | 2             |         |      |       |                | 筛选   |        |
|------------------|-----------|---|------|---------------|---------|------|-------|----------------|------|--------|
| [ <del>.</del> ] | 我的资源      | ~ |      |               |         |      |       |                |      |        |
|                  | 教研管理      | ~ | #    | 数据名称          | 数据大小    | 类别   | 授权数量  | 到期日期           | 请    | 查询     |
| II               | 资源管理      | ^ | 1    | 银行营销数据集       | 3.89M   | 金融   | 8/200 | 2026-06-15     | 资源类别 |        |
|                  | 授权数据      |   | 2    | 汽车数据集         | 44.00KB | 汽车   | 6/200 | 2026-06-15     | 金融   | 医      |
|                  | 授权案例      |   | 3    | 汽车测评数据集       | 80.00KB | 汽车   | 2/200 | 2026-06-15     | 物流   | 电<br>交 |
| 农                | 用户管理      | ~ | 4    | 仓储数据集         | 31.01M  | 物流   | 5/200 | 2026-06-15     | 零售   | 汽车     |
| \$               | 会员中心      | ~ | 5    | 超市购物数据集       | 12.67M  | 零售   | 5/200 | 2026-06-15     | 供    | 社      |
|                  |           |   | 6    | 电商平台行为数<br>据集 | 8.89M   | 电子商务 | 3/200 | 2026-06-15     | 生    | 其他     |
|                  | Ē         |   | < .  | 1 2 3 4       | 5 6 >   |      | 第 1-1 | 0 条 / 共 53 条记录 | 自研   | 平台     |

图 3-17 选择授权数据集

| Logis内部使用   | ŧ | 银行营销数据集 / 授权奋: | 看  | [          | 授权用户 取消授权  | 数据                     |
|-------------|---|----------------|----|------------|------------|------------------------|
| 日 我的资源      | ~ |                |    |            |            |                        |
| ■ 教研管理      | ~ | 姓名             | 角色 | 授权日期       | 到期日期       | 数据名称: 银行营<br>销数据集      |
| ■ 资源管理      | ~ | 黄培             | 教师 | 2021-06-17 | 2026-06-15 | 数据类别:                  |
| 授权数据        | 1 | rodake         | 教师 | 2021-06-21 | 2026-06-15 | 授权数量: 8/200            |
| <b>运权安例</b> |   | 曹金荣            | 教师 | 2021-06-25 | 2026-06-15 | 数据简介: 银行营              |
| 12/12/2017  |   | 曹楠             | 教师 | 2021-08-10 | 2026-06-15 | 销数据集共包含<br>45211个实例,16 |

图 3-18 选择授权用户

若用户想要取消某数据集的已授权成员,点击【资源管理】-【授权数据】, 点击取消授权的数据集,选择取消授权的团队成员,点击【取消授权】,数据 将不再供团队其他成员使用。

#### 3.4.2 授权案例

操作步骤:点击【资源广场】-【企业控制台】,点击用户先前创建的团队 名称,点击【资源管理】-【授权案例】,点击授权的案例,点击【授权用户】, 如图 3-19、图 3-20 所示;选择授权用户的姓名,点击【授权】。

| 🎃 蓝鲸数据         | 资资 | 源管理 / | 授权案例                  |    |       |                     | 张    | 新薪 🙎 |
|----------------|----|-------|-----------------------|----|-------|---------------------|------|------|
| Logis内部使用      |    | 授权案   | 例                     |    |       |                     | 筛诜   |      |
| □ 我的资源         | ~  |       |                       |    |       |                     |      |      |
| 回 教研管理         | ~  | #     | 案例名称                  | 类别 | 授权数量  | 到期日期                | 请    | 查询   |
| 国 资源管理         | ^  | 1     | 基于关联规则的超市<br>顾客购物行为分析 | ]  | 5/200 | 2026-06-15          | 资源类别 |      |
| 授权数据           |    | 2     | 基于决策树的电信流<br>失客户预警与分析 | 电信 | 5/200 | 2026-06-15          | 物流 电 | 零售   |
| 授权案例<br>承 用户管理 |    | 3     | 基于神经网络算法的<br>共享单车需求预测 | 交通 | 3/200 | 2026-06-15          | 供    | 交通   |
| ◎ 会员中心         | ~  | 4     | 仓储货位分配分析              | 物流 | 4/200 | 2026-06-15          | 经济   | 医    |
|                |    | 5     | 基于逻辑回归算法的<br>信用风险预测   | 金融 | 0/200 | 2026-06-15          | 生    | 其他   |
|                |    |       | 1 2 2 4               |    |       | 第1-10条/世31条记录       | 资源来源 |      |
| ☲              |    |       |                       |    |       | あ 〒10 汞 / 代 31 汞 比求 | 自研   | 平台   |

图 3-19 选择授权案例

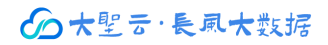

| 🏊 蓝鲸数     | <b>居</b> 资 | 源管理 / 授权案例  |               |            |            | 张薪薪 🙎                              |
|-----------|------------|-------------|---------------|------------|------------|------------------------------------|
| Logis内部使用 |            | 基于关联规则的超市顾客 | 购物行为分析 / 授权查看 | (          | 授权用户 取消授权  | 案例                                 |
| 🖸 我的资源    | ~          |             |               |            |            |                                    |
| Ⅲ 教研管理    | ~          | 姓名          | 角色            | 授权日期       | 到期日期       | 案例名称: 基于关<br>联规则的超市顾客              |
| Ⅲ 资源管理    | ^          | rodake      | 教师            | 2021-06-21 | 2026-06-15 | 购物行为分析                             |
| 授权数据      |            | YJL         | 教师            | 2021-10-27 | 2026-06-15 | 授权数量:2/200                         |
| 授权案例      |            |             |               |            |            | 案例简介:作为超<br>市的经理,经常关               |
| & 用户管理    | ~          |             |               |            |            | 心的问题是顾客的<br>购物习惯。他们想<br>知道:"什么商品组或 |
| ☞ 会员中心    | ~          |             |               |            |            | 集合顾客多半会在<br>一次购物时同时购<br>买?"。本案例通过  |

#### 图 3-20 授权用户

若用户想要取消某案例的已授权成员,点击【资源管理】-【授权案例】, 双击取消授权的案例,选择取消授权的团队成员,点击【取消授权】,案例将 不再供团队其他成员使用,如图 3-21 所示。

| シ 蓝鲸数                                  | (据资 | 源管理 / 授权案例   |                       |            |                   | 张薪薪 (                                                                 |
|----------------------------------------|-----|--------------|-----------------------|------------|-------------------|-----------------------------------------------------------------------|
| Logis内部使用                              | Ħ   | 基于关联规则的超市顾客则 | 勾物行为分析 / <b>授权查</b> 看 | i I        | 授权用户 取消授权         | 案例                                                                    |
| 1 我的资源                                 | ~   | ☑ 姓名         | 角色                    | 授权日期       | 到期日期              | 案例名称:基于关<br>联切则的招声顾客                                                  |
| <ul> <li>教研管理</li> <li>资源管理</li> </ul> | ~   | rodake       | 教师                    | 2021-06-21 | 2026-06-15        | 政观则的超印颜杏<br>购物行为分析<br>家 例 ※ 即 ·                                       |
| 授权数据                                   |     | YJL          | 教师                    | 2021-10-27 | 2026-06-15        | 授权数量:2/200                                                            |
| 授权案例                                   |     |              |                       |            |                   | 案例简介:作为超<br>市的经理,经常关<br>心的问题是顾客的                                      |
| 用户管理                                   | ~   |              |                       |            |                   | 购物习惯。他们想<br>知道:"什么商品组或                                                |
| 〉会员中心                                  | Ŷ   |              |                       |            |                   | 集合顾客多半会在<br>一次购物时同时购<br>买?"。本案例通过<br>挖掘顾客历史交易<br>记录,了解顾客的<br>购买习惯和偏好, |
| ≣                                      |     | < 1 >        |                       |            | 第 1-2 条 / 共 2 条记录 | 分析顾客购物篮中<br>商品之间存在的关                                                  |

#### 图 3-21 选择取消授权

## 3.5 用户管理

用户可在【用户管理】-【成员管理】中查询团队成员,教师,学员信息。 点击编辑图标,如图 3.4-1 所示,可对团队成员角色进行修改,也可进行【移除 用户】,如图 3.4-5 所示。

| ▲ 藍鲸数据                                                                                     | 用户管理 / 成员管理       |           |                 |     | 张薪薪 🔗        |
|--------------------------------------------------------------------------------------------|-------------------|-----------|-----------------|-----|--------------|
| Logis内部使用                                                                                  | 成员管理(27/200)      |           |                 |     | 从团队中导入用户     |
| <ul> <li>              日、我的资源          </li> <li>             初研管理             </li> </ul> | 请输入用户名称进行搜索(      | 2         |                 |     |              |
| □ 资源管理 ✓                                                                                   | 管理员<br>dashenglab | 冬 张薪薪     |                 | 管理员 | 管理员 甘禹       |
| (7 川) 自社 …                                                                                 |                   |           |                 |     |              |
| ◎ 会员中心                                                                                     | 登理员 张薪薪           | 🙁 ууу     | 課員              | 指导员 | A rodake 指导员 |
|                                                                                            |                   | 图 3-22 成员 | 员管理             |     |              |
| 用户                                                                                         | 修改                |           |                 |     | ×            |
|                                                                                            | 当前用户: -           | 张薪薪       |                 |     |              |
|                                                                                            | 用户角色:             | 管理员       | 指导员             | 成员  |              |
|                                                                                            |                   | 保存        |                 |     |              |
|                                                                                            |                   | ① 移除月     | 用户              |     |              |
|                                                                                            |                   | 图 3-23 用户 | <sup>-</sup> 修改 |     |              |

## 第四章 资源引入

蓝鲸平台提供物流、电商、供应链等多个行业的数据和案例资源,供教学 或科研使用。平台资源包括免费资源和专业资源,免费资源所有注册用户均可 使用,专业资源需授权团队后使用。

## 4.1 数据资源引入

操作步骤:

免费数据资源引入:点击蓝鲸首页导航栏的【资源广场】,点击【数据】 即可查看数据集列表,并且可以筛选需要的数据类别,如图 4-1,4-2。

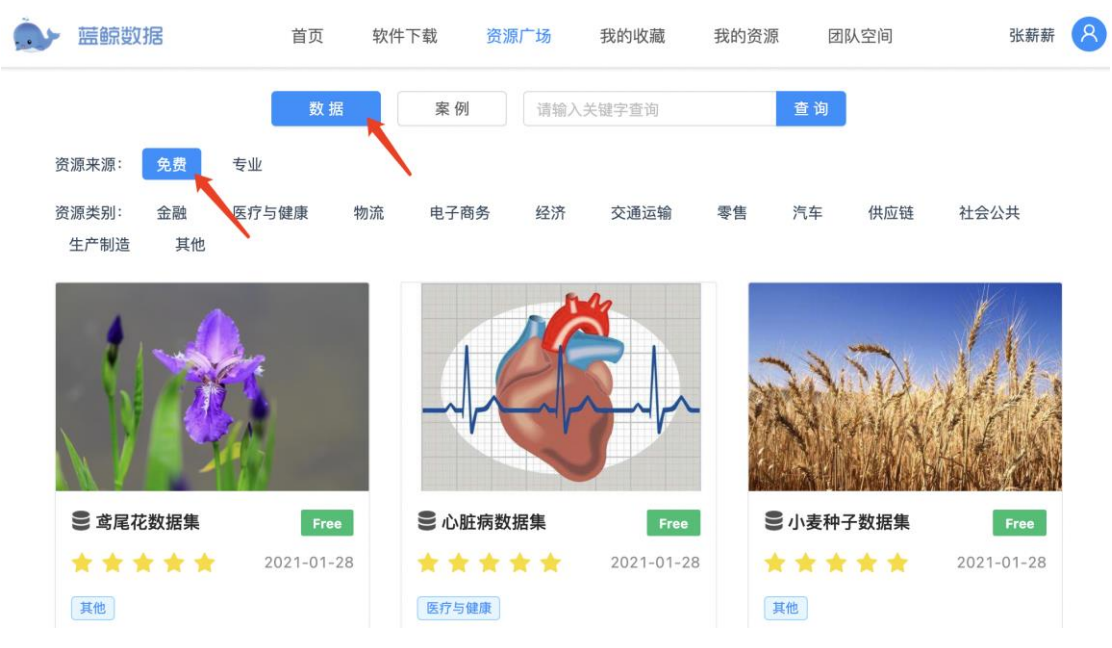

图 4-1 查看数据集列表

第四章 资源引入

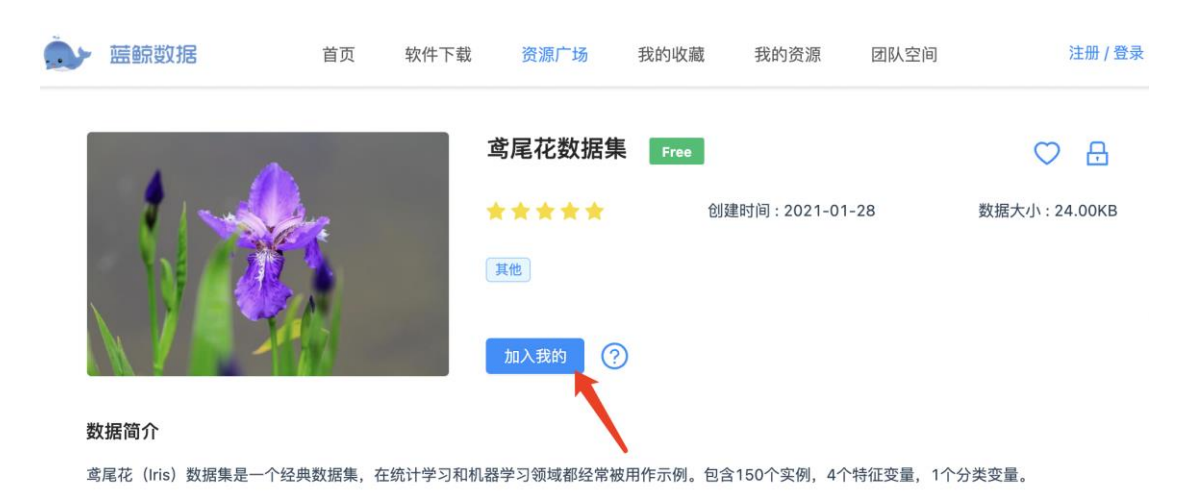

数据详情

鸢尾花(Iris)是鸢尾植物,由Fisher在1936年整理,数据集内包含 3 类共 150 个实例,分别是山鸢尾(Iris-setosa)、变色鸢尾(Irisversicolor)和维吉尼亚鸢尾(Iris-virginica),每类各 50 个数据,每个实例都有 4 个特征:花萼长度、花萼宽度、花瓣长度、花瓣宽度,单位

是厘米(cm),无缺失值,可以通过这4个特征预测鸢尾花卉属于(iris-setosa, iris-versicolour, iris-virginica)中的哪一品种。

#### 图 4-2 加入我的

专业数据资源引入:点击蓝鲸首页导航栏的【进入控制台】,点击进入团 队名称,点击【资源管理】-【授权数据】,选择授权的数据进行授权,见 3.4.1。

之后打开下载的蓝鲸软件客户端,点击【蓝鲸】模块的【数据】组件并登录,如图 4-3。

| ▶・<br>文件 金相 近面 単件 近胡 亜的 勝号<br>▼ 査線<br>●<br>●<br>●<br>●<br>●<br>●<br>●<br>●<br>●<br>● | ■ 国際浏览器 - □ ×                                                |   |
|--------------------------------------------------------------------------------------|--------------------------------------------------------------|---|
| 5度 2度 1 数据 可视化 可规化                                                                   |                                                              |   |
| <ul> <li>○ ○ 二</li> <li>※ 評估</li> <li>※ 无监督</li> <li>▲ 图像分析</li> </ul>               | 8899393 页(日十99<br>• 输入邮箱或手机号                                 |   |
| 时间序列           生物信息学           关联分析                                                  | 第人部発電学校(9) - 请給入密码 (本) 1000000000000000000000000000000000000 |   |
|                                                                                      | · #57(山as) / / / / / / / / / / / / / / / / / / /             |   |
|                                                                                      |                                                              | 2 |
| 选择一个组件以显示其说明。                                                                        |                                                              |   |
| 查看 <u>工作流示例</u> , 或打开 <u>欢迎页</u> .                                                   |                                                              |   |

#### 图 4-3 蓝鲸数据挖掘软件中登录

登录后双击打开画布上的【数据】组件即可使用已加入的数据资源,需要 选择数据集和数据表,如图 4-4。

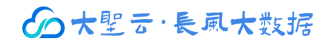

|                          | (1) 別の 知件 法項 死明 所分<br>(1) (1) (1) (1) (1) (1) (1) (1) (1) (1) | ▲<br>第一步<br>双击打开组件 | <ul> <li>2 数据</li> <li>2 数据</li> <li>2 数据</li> <li>2 数据</li> <li>2 数据</li> <li>2 数据</li> <li>2 数据</li> <li>2 数据</li> <li>9 数据</li> <li>9 第二步</li> <li>选择数据集</li> </ul> | 支援表           再品表           第48           第48           138-2           第48,000           138,000           138,000           141,000           141,000           159,000           159,000           159,000           159,000           159,000           159,000           159,000           159,000           159,000           159,000           159,000           159,000           159,000           159,000           159,000           159,000           159,000           159,000           159,000           159,000           159,000           159,000           159,000           159,000           159,000           159,000           159,000           159,000           159,000           159,000           159,000           159,000           159,000           159,000           159,000           159,000           159,000 | マ<br>オ<br>ズ(左可領領)<br>オ<br>名称<br>日<br>名称<br>日<br>名称<br>日<br>日<br>日<br>日<br>日<br>日<br>日<br>日<br>日<br>日<br>日<br>日<br>日 | 零音           20 (双击可编集))           名称 先型 角色           自品偏号 的 数值型 特征5           2 点胸水量 的 数值型 特征5           周日 的 数值型 特征5           周日 的 数值型 特征5           周日 的 数值型 特征5           月二 的 数值型 特征5           月二 的 数值型 特征5           月二 的 数值型 特征5           月二 的 数值型 特征5           7 周三 的 数值型 特征5           9 周五 的 数值型 特征5           9 周五 的 数值型 特征5           10 周六 的 数值型 特征5 |      | <ul> <li>二 ×</li> <li>王多数病</li> <li>値 へ</li> </ul> | × H |
|--------------------------|---------------------------------------------------------------|--------------------|----------------------------------------------------------------------------------------------------|----------------------------------------------------------------------------------------------------|----------------------------------------------------------------------------------------------------|----------------------------------------------------------------------------------------------------|------|----------------------------------------------------|-----|
|                          |                                                               |                    |                                                                                                    |                                                                                                    | 12 区域编号                                                                                                    | 🛛 数值型                                                                                                    | 特征变量 | >                                                  | *   |
|                          |                                                               |                    |                                                                                                    | 重置                                                                                                    |                                                                                                    | 应用                                                                                                    |      |                                                    |     |
| 数据                       |                                                               |                    | ? 🖹   🗗 39.1k                                                                                                    |                                                                                                    |                                                                                                    |                                                                                                    |      |                                                    |     |
| 查看来                      | 6例数据集,对相关数据集进行下载                                              |                    |                                                                                                    |                                                                                                    |                                                                                                    |                                                                                                    |      |                                                    |     |
| 数据<br>查看来<br><u>详值</u> 。 | 《例数照集,对相关数据集进行下载<br>                                          |                    | ГШ  <u></u> 39,1К                                                                                                    |                                                                                                    |                                                                                                    |                                                                                                    |      |                                                    |     |

#### 图 4-4 打开数据集

至此已完成了数据的导入。"数据"组件输出端可以连接到数据表格、特征选择、缺失值处理等组件,具体的软件操作教程可在蓝鲸网站查看。

## 4.2 案例资源引入

操作步骤:

免费案例资源引入:点击蓝鲸首页导航栏的【资源广场】,点击【案例】 即可查看案例资源列表,并且可以筛选需要的案例类别,点击需要的案例并 【加入我的】,此处和 4.1 免费数据资源引入步骤相似。

专业案例资源引入:点击蓝鲸首页导航栏的【进入控制台】,点击【资源 管理】即可查看案例资源列表,并且可以筛选需要的案例类别,点击需要的案 例并授权给用户,此处和 4.1 专业数据资源引入步骤相似。

之后打开蓝鲸软件,点击【蓝鲸】模块的【案例】组件并登录。登录后双 击打开画布上的【案例】组件,选择需要查看的案例并点击【下载】。和数据 资源不同的是,蓝鲸软件中打开的案例是工作流的形式,如图 3-10。

20

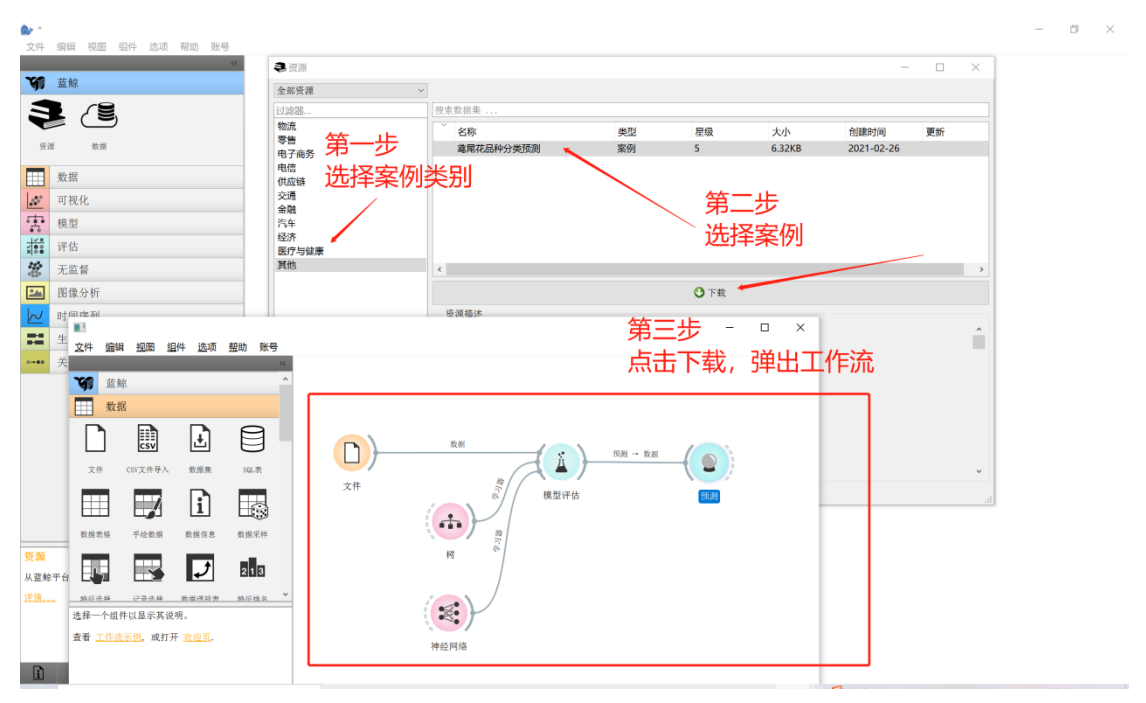

图 4-5 案例下载并打开

至此平台案例的资源引入就完成了,可在软件中继续进行案例学习或操作。